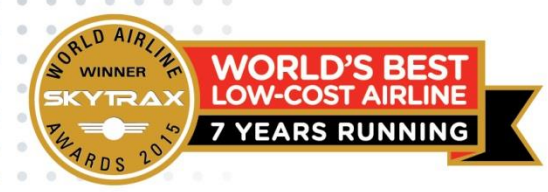

## AG Auto Top Up via MyClear JomPAY

ean PASS

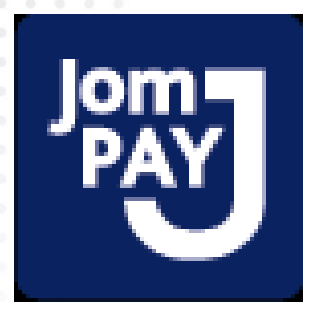

### Objectives

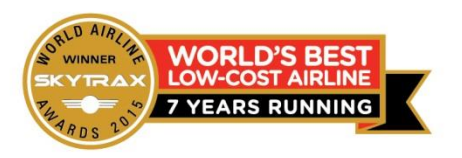

 To allow AG Auto Top Up Automation via MyClear JomPay to support travel agents in Malaysia to top up on real time basis.

 This is to make convenience for agents to be able to top up at any day or time without any barriers on time zone or public holidays.

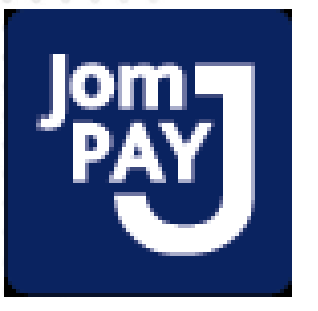

## AG Top Up Options

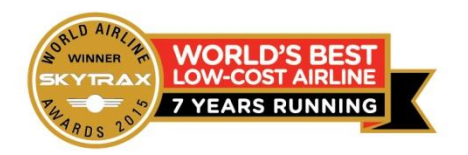

How to pay with MyClear JomPAY (Malaysia) ?

- 1. Go to your respective bank's internet banking portal
- Log in and select JomPAY under Fund Transfer / Bill Payment
- 3. Enter the AirAsia biller code and Reference ID as indicated
- 4. Enter the amount and proceed with JomPAY payment

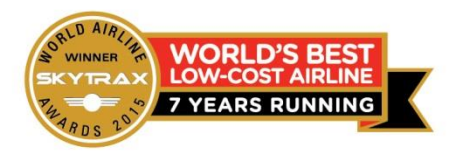

# AG Auto Top Up Automation Steps

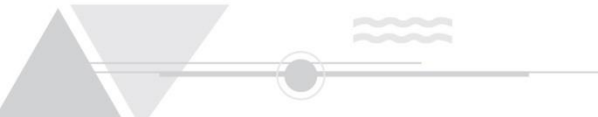

#### 1) Travel Agents log into their Internet Banking of the JomPAY participating bank and select JomPAY as bill payment method

| mark                                   | ook0u k            |                                    |                                                                        |                                                                   |                 | Click here to se                                                   | earch 🔍                              | Log                          | out            |
|----------------------------------------|--------------------|------------------------------------|------------------------------------------------------------------------|-------------------------------------------------------------------|-----------------|--------------------------------------------------------------------|--------------------------------------|------------------------------|----------------|
| mayo                                   | onday, 20 April 20 | 15 10:39:26                        |                                                                        |                                                                   |                 |                                                                    | You are now in                       | a secured site               |                |
| Home                                   | Accounts & B       | anking                             | Mobile Banking                                                         | Investment                                                        | Insuran         | ce Loar                                                            | <mark>ns A</mark> pply On            | nline                        | Buy Online     |
| All Accounts<br>All Cards              | 5                  | Payment<br>Make a bil              | s<br>or income tax paymer                                              | nt and manage your                                                | payment pr      | eferences                                                          |                                      |                              |                |
| Bill Paymer<br>Transfers<br>Fixed Depo | nt<br>sits         | Make<br>payme                      | a one-off<br>ent                                                       | Make a paym<br>a favourite pa                                     | ent to<br>ayee  | Make a c<br>payment                                                | ard                                  | Make an<br>tax payn          | income<br>nent |
| Foreign Cui<br>Account<br>Rewards      | rency              | Select fr<br>payee co<br>available | om almost 600<br>orporations                                           | Pay a corporation<br>marked as a favou<br>payee                   | you've<br>ırite | Pay your Ma<br>credit card b                                       | aybankard<br>ill                     | Pay your inc<br>LHDN<br>Sele | come tax to    |
|                                        |                    | Make<br>Agens<br>Dan P<br>Kredit   | a payment to<br>si Kaunseling<br>engurusan<br>(AKPK)<br>MP Payment and | Make a charg<br>payment<br>Pay your American<br>Express charge ca | n<br>ard bills  | Pay your bill<br>Make a one-                                       | via JomPAY<br>off payment            | Make a p<br>MyGST            | payment to     |
|                                        |                    | DMP Pre<br>Review I<br>history 8   | epayment<br>ecurring payment<br>future recurring                       | Review payment h<br>future payments                               | iistory &       | Make a payr<br>favourite bille<br>Manage my<br>Manage my<br>payees | favourite biller<br>favourite biller | Manage nor<br>credit cards   | n-Maybank      |

2) Travel Agents to fill in the followings :-Top Up Amount :- min MYR 1,000 and max MYR 50,000
-Biller Code :- AirAsia's JomPAY Biller Code is fixed at 9209
-Agency reference ID
-Request TAC

| maybank2u.com                                                                             |                                                                                                    |                                                                                                    | You are now in a secured sile                                                                                                    |                                                                                                    |  |  |  |
|-------------------------------------------------------------------------------------------|----------------------------------------------------------------------------------------------------|----------------------------------------------------------------------------------------------------|----------------------------------------------------------------------------------------------------|----------------------------------------------------------------------------------------------------|--|--|--|
| Make a one-off payment - S<br>Enter your payment details<br>This transaction requires a T | Investment<br>tep 2 of 3<br>AC (What is a TAC?                                                                                                    | Insurance                                                                                                    | nsurance Loans Apply Online Buy On                                                                                                    |                                                                                                    |  |  |  |
| Amount:<br>From Account:<br>Biller Code:<br>Ref 1:<br>Effective Date:                     | RM1,283.70<br>164017200664 WSA<br>9209 - AirAsia Berha<br>77604676<br>Today                                                                                                    | Age<br>Ma<br>You                                                                                                    | ency Ref ID can be<br>anage Agency Prof<br>ur Agent ID is the s                                                                                                    | e found in AirAsia<br>file.<br>same all the time                                                                                                    |  |  |  |
|                                                                                           | 2015 14924928<br>Banking Mobile Banking<br>Make a one-off payment - S<br>Enter your payment details<br>This transaction requires a T<br>Request a TAC number 19<br>Amount:<br>From Account:<br>Biller Code:<br>Ref 1:<br>Effective Date: | 2015 14:24:28         Banking       Mobile Banking       Investment         Make a one-off payment - Step 2 of 3<br>Enter your payment details       Step 2 of 3<br>Enter your payment details         This transaction requires a TAC (What is a TAC)         Request a TAC number 19         Amount:       RM1,283.70         From Account:       164017200664 WSA         Biller Code:       9209 - AirAsia Berha         Ref 1:       77604676         Effective Date:       Today | Z015 14:24:20         Banking       Mobile Banking       Investment       Insurance         Make a one-off payment - Step 2 of 3<br>Enter your payment details       Make a transaction requires a TAC (What is a TAC? (C))         Request a TAC number (C)       Amount:       RM1,283.70         From Account:       164017200664 WSA       Age         Biller Code:       9209 - AirAsia Berhad       You         Ref 1:       77604676       You | 2015 14:24:28       You are now in         Banking       Mobile Banking       Investment       Insurance       Loans       Accily Ont         Make a one-off payment - Step 2 of 3<br>Enter your payment details       Insurance       Loans       Accily Ont         Make a one-off payment - Step 2 of 3<br>Enter your payment details       This transaction requires a TAC (What is a TAC? (*))         Request a TAC number (*)       Amount:       RM1,283.70         From Account:       164017200664 WSA       Agency Ref ID can be<br>Manage Agency Prof<br>Your Agent ID is the stand         Ref 1:       77604676       Our Agent ID is the stand         Tac:       Tac:       Tac: |  |  |  |

3) Travel Agents can continue check their latest available credit balance in the Manage Agency Profile for the successful transfer made. Click 'View Transactions'

| Air Asia.                                                   | com                                       |                                         |                      |                  | HI, HEMA   MY PI | ROFILE     |
|-------------------------------------------------------------|-------------------------------------------|-----------------------------------------|----------------------|------------------|------------------|------------|
| Home                                                        |                                           |                                         |                      |                  |                  |            |
| BOOK<br>MY FLIGHT                                           | MANAGE<br>MY BOOKING<br>MCY PROFILE       | AGE<br>ENCY<br>FILE<br>ENCY<br>AN AGENT |                      | GROUP<br>BOOKING |                  |            |
| You can change your age                                     | ncy's information here. Remembe           | er to click "Opdate" after you have h   | hade the amendments. |                  |                  |            |
| Organization C<br>Organization Code<br>Type of Organization | <b>Jetails</b><br>CORPORATE<br>ThirdParty | Г                                       |                      |                  |                  |            |
| Name of Organization                                        | AA DEMO CORP AC                           |                                         | Click Here           |                  |                  |            |
| Web Site Address                                            |                                           |                                         |                      |                  |                  |            |
| Credit Balance:                                             | 582,735.81 MYFC View                      | Transactions                            |                      |                  |                  | EEP Lanors |
|                                                             |                                           |                                         |                      |                  |                  |            |

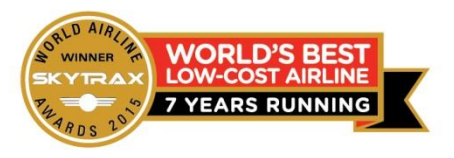

. . . . . . . . . .

|           |                         | Look for the amount topped up |            |          |             |                |      |
|-----------|-------------------------|-------------------------------|------------|----------|-------------|----------------|------|
| action ID | Date                    | Туре                          | Amount     | Currency | eign Amount | oreign Currenc | y    |
| 436856    | Thursday, 31 March 2016 | PPAccountCredit               | 100000.00  | MYB      | 100000.00   | MYR            |      |
| 436883    | Thursday, 31 March 2016 | StatementDateAndBalance       | -100000.00 |          | -100000.00  | MYR            | Ртер |
| 436910    | Friday, 1 April 2016    | PPAccountDebitForPayment      | -10000.00  | R        | 0.00        |                |      |
| 436940    | Friday, 1 April 2016    | StatementDateAndBalance       | -90000.00  | MYR      | -90000.00   | MYR            | Pre  |
| 437108    | Thursday, 7 April 2016  | PPAccountCredit               | 1283.70    | MYR      | 0.00        |                |      |
| 437110    | Thursday, 7 April 2016  | PPAccountCredit               | 5738.63    | MYR.     | 0.00        |                |      |
| 437113    | Thursday, 7 April 2016  | PPAccountCredit               | 1277.50    | MYR      | 0.00        |                |      |
| 437177    | Thursday, 7 April 2016  | StatementDateAndBalance       | -98299.83  | MYR      | -98299.83   | MYR.           | Pres |
|           |                         |                               |            |          |             |                |      |
|           |                         |                               |            |          |             |                |      |

. . . . . . . . . . . . . . . . . . . .

#### **Terms & Conditions**

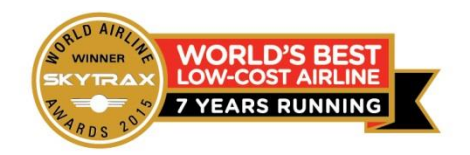

- Min top up amount is MYR 1,000 per transaction Max top up amount is MYR 50,000 per transaction
- For all JomPAY top up made using a current/savings account, no fee will be imposed
- 3. For all JomPAY top ups made using a credit card, a fee of 0.50% will apply per transaction and the amount will be deducted from the account balance.

Note : Credit Card Top Up is only available starting 1 June 2016

- 4. Any additional Terms and Conditions of the partnering card company also apply
- For any other assistance, kindly contact your AirAsia Account Manager

#### **Frequently Asked Questions**

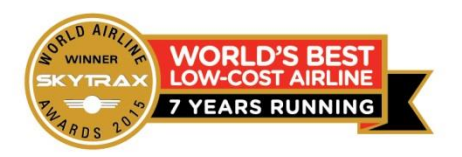

- Q : What is the effective date for this option?
- 22<sup>nd</sup> April 2016
- Q: What do I do if the system does not top up or show the incorrect top up amount ?
- Send an email to <u>maa\_distsupport@airasia.com</u>
- **Q** : What's the min and max amount to top up ?
- Min MYR 1,000 and Max MYR 50,000
- Q : How many Top Up transactions can I do in a day ?
- No limit
- Q : Can I withdraw back the money after the Top Up ?
- No unless it is Account Termination
- **Q** : How long does it take to reflect the amount in my AG account?
- Immediately upon successful transaction.

Kindly check at Manage Agency Profile and click 'View Transactions'

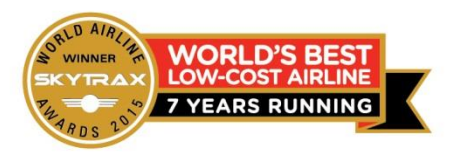

#### **Q**: Where can I find AirAsia biller code and Reference ID?

#### Go to Manage Agency Profile

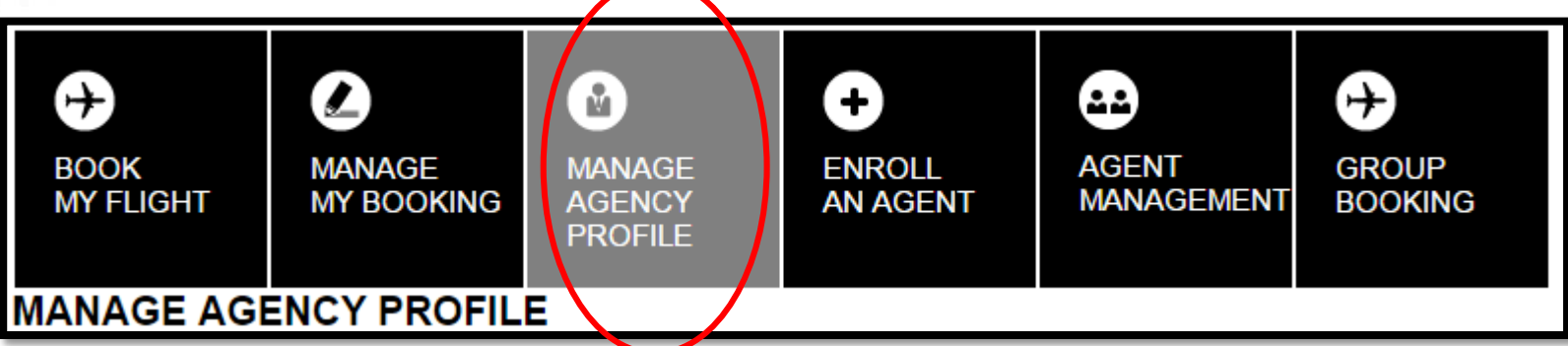

Scroll down and find for Agency Account (AG) Top Up

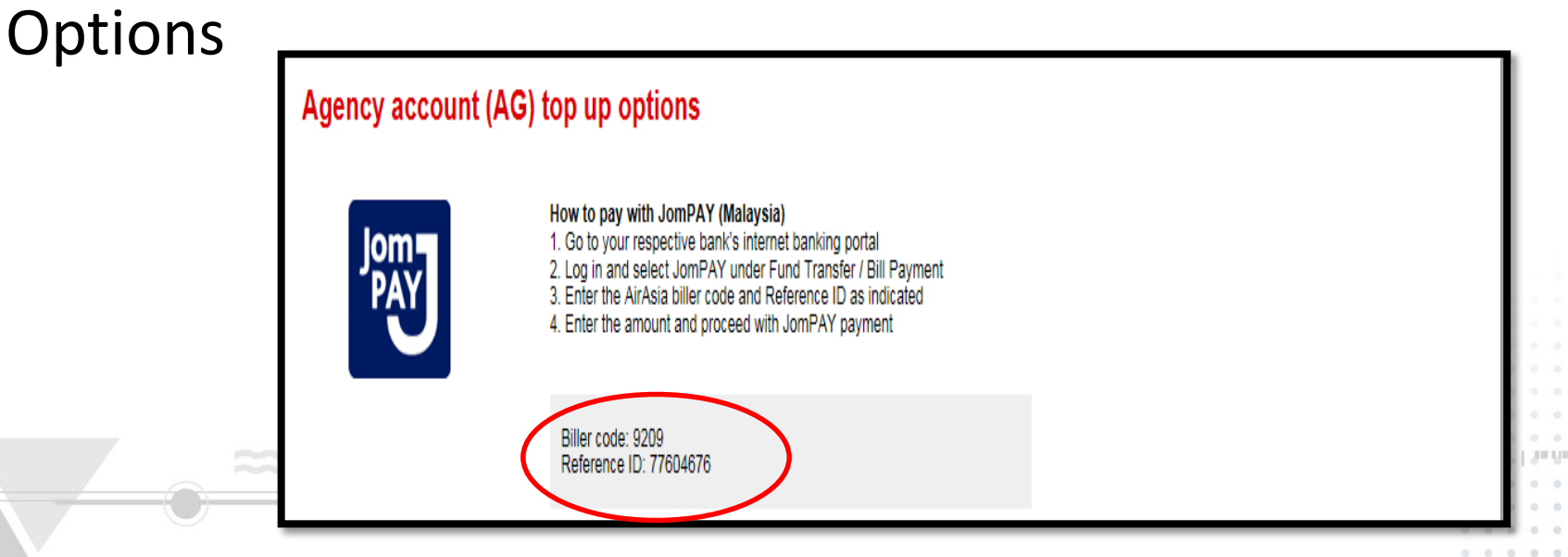

#### JomPAY participating banks

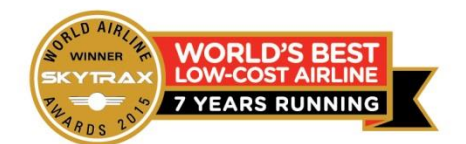

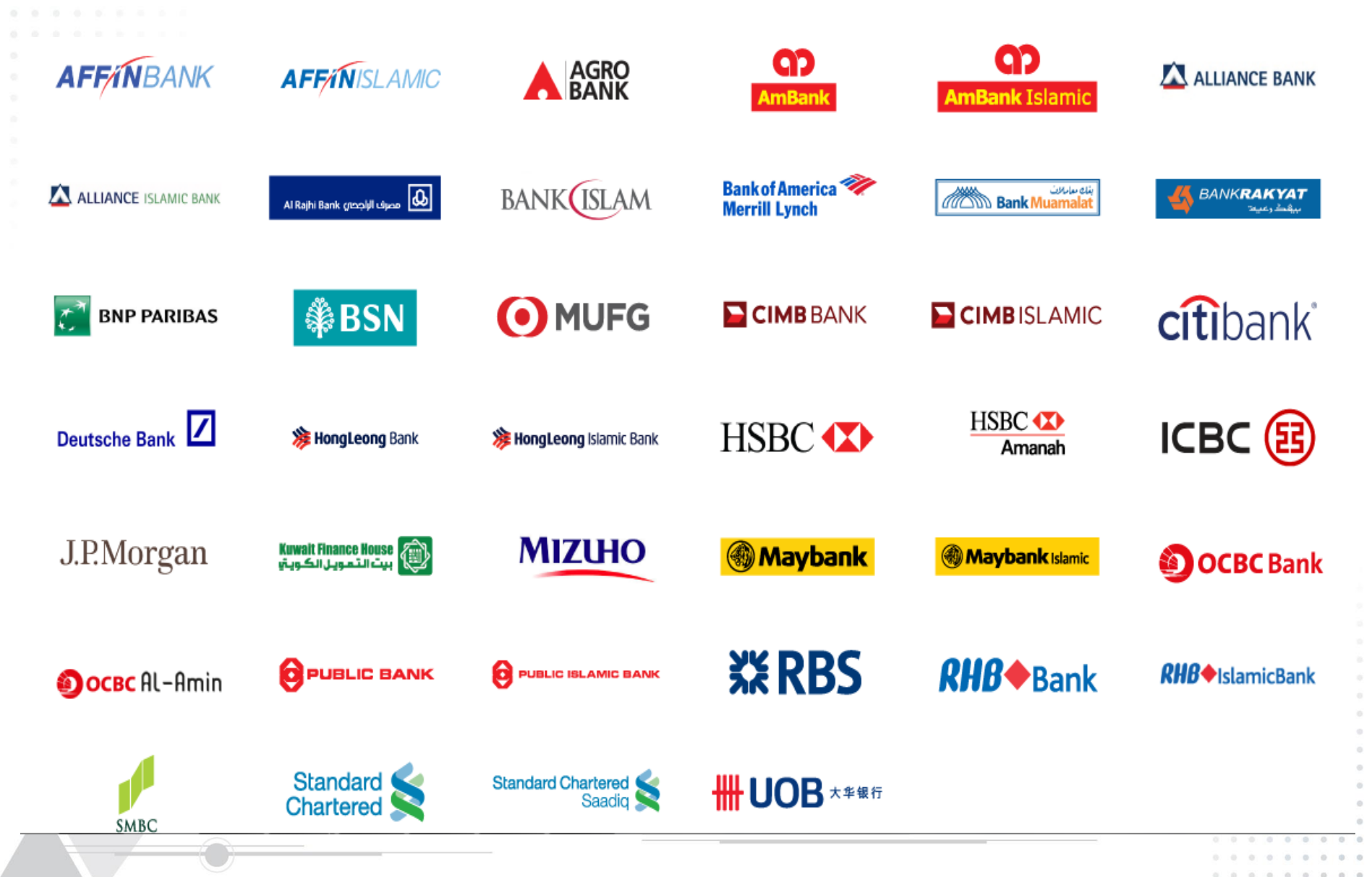

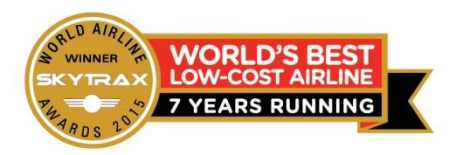

. . . . .

. . . . . . . . . .

# The End

. . . . . . . . . .